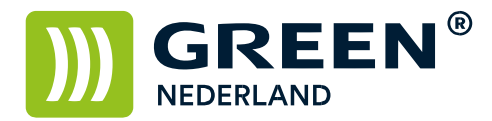

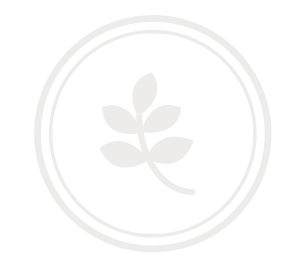

## Probleem – kopieën komen omgekeerd uit de machine - verhelpen

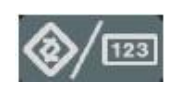

Selecteer allereerst op het bedieningspaneel de "123" toets om in de gebruikerstools te komen (zie boven). Hierna verschijnt onderstaand scherm en selecteer hier de Kopieerapparaat/Document server eigenschappen.

| 🚸 Gebruikerstools   | /Teller / Informatie                             | Login | Afsluiten           |
|---------------------|--------------------------------------------------|-------|---------------------|
| Systeeminstellingen | Kopieerapparaat/Document Server<br>eigenschappen |       | English             |
|                     | Printereigenschappen                             | i     | Informatie          |
|                     | Scannereigenschappen                             |       |                     |
| Signal Conderhoud   | ]                                                |       |                     |
| 123 Teller          | ]                                                |       |                     |
|                     | y c H K Systeemstatus Taker                      | lijst | 4 MAR 2009<br>10:56 |

Onderstaand scherm verschijnt, selecteer hier het tabblad invoer/uitvoer en zet hier de Briefpapier instelling op Ja. Vervolgens Afsluiten en nu moet het probleem verholpen zijn.

| 音 Kopieerapp./Doc. S            | Server-eigensch. Afsluiten                       | ] |
|---------------------------------|--------------------------------------------------|---|
| Alg. eigensch. Reproductie B    | ewerken Stempel Invoer/uitvoer Beheerder toepas. |   |
| Activeer Batch                  | Batch                                            |   |
| SADF automatische resettijd     | 5 seconden                                       |   |
| Gerot.sort: Autom.pap. doorg.   | Uit                                              |   |
| Autom. scan. Herst. na geh. vol | Uit                                              |   |
| Briefpapier instelling          | Ja                                               |   |
|                                 | •                                                |   |
|                                 |                                                  |   |
|                                 |                                                  |   |
|                                 | 4 MAR 2009<br>Takenlijst 11:41                   |   |

**Green Nederland** | Import Export Breinder 20, 6365 CX Schinnen, Nederland